## Learning to be paperless with PCT (Covid-19 issues)

Carl Oppedahl Oppedahl Patent Law Firm LLC blog.oppedahl.com

Webinar, April 1, 2020

## Disclaimers

Views and opinions expressed herein do not necessarily represent the views of WIPO.

This is an educational or training program, not legal advice. Attending this program or reading these materials does not make you a client of Carl Oppedahl or Oppedahl Patent Law Firm LLC and does not make Carl Oppedahl your lawyer.

## Format and plans

- Feel free to ask questions as they come to mind – do not feel the need to save questions to the end
- Use the "questions" box in the webinar system

# <section-header><section-header>

## Why we are here

- On March 30, 2020 WIPO announced the suspension of sending of PCT documents on paper
- Equivalent measures are being taken in the Madrid and Hague Systems

### Why we are here

- My goal is to help PCT filers adjust to this March 30, 2020 change regarding PCT communications announced by WIPO
- This webinar *will not address* the equivalent measures being taken in the Madrid and Hague Systems

## Narrow goal

- The narrow goal is to help you to be paperless with PCT
- Helping you react so that you will not miss out on any communications due to the changes announced March 30, 2020

## Broader goal

- The broader goal is to help you to make best use of the electronic communications systems for PCT
- Learning Best Practices for e-filing and subsequent management of PCT applications

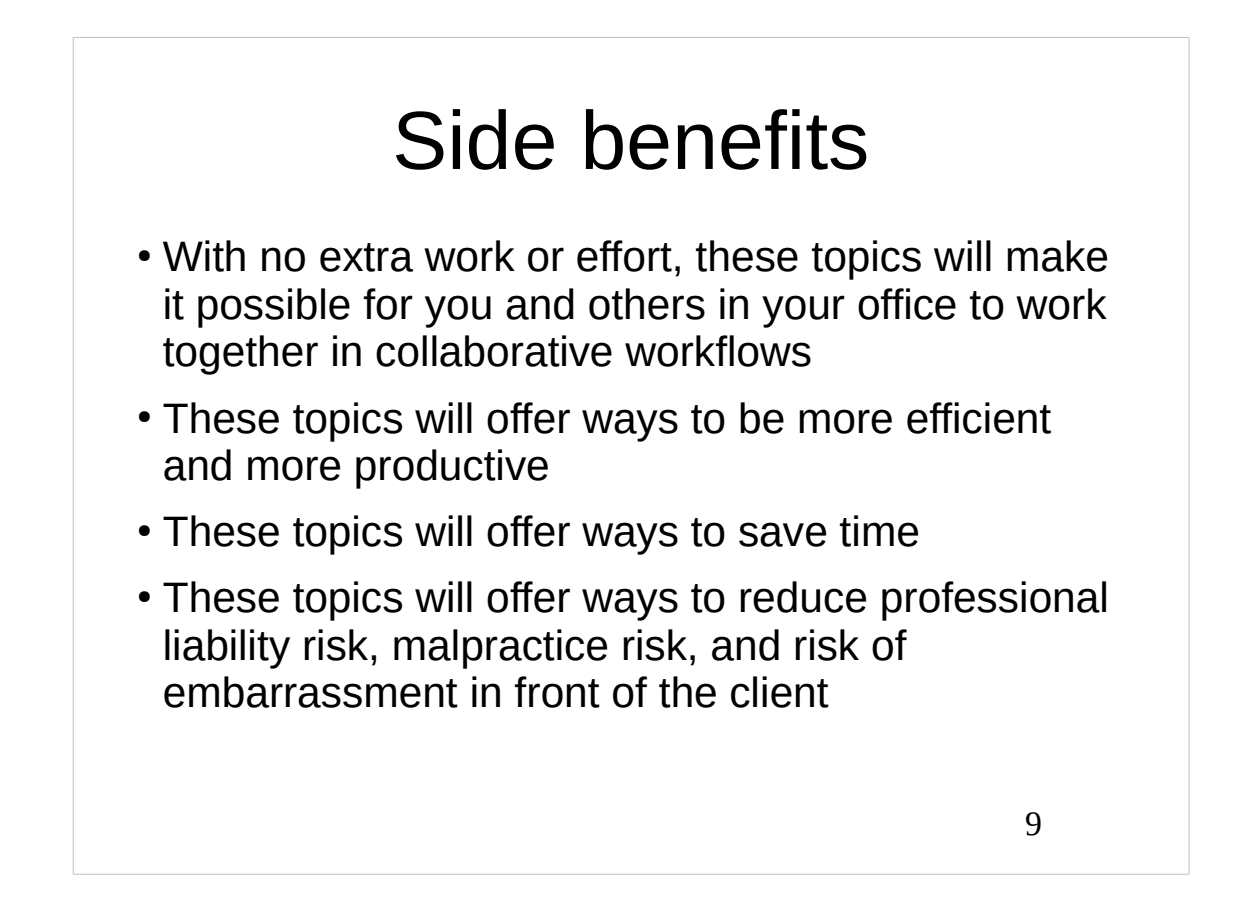

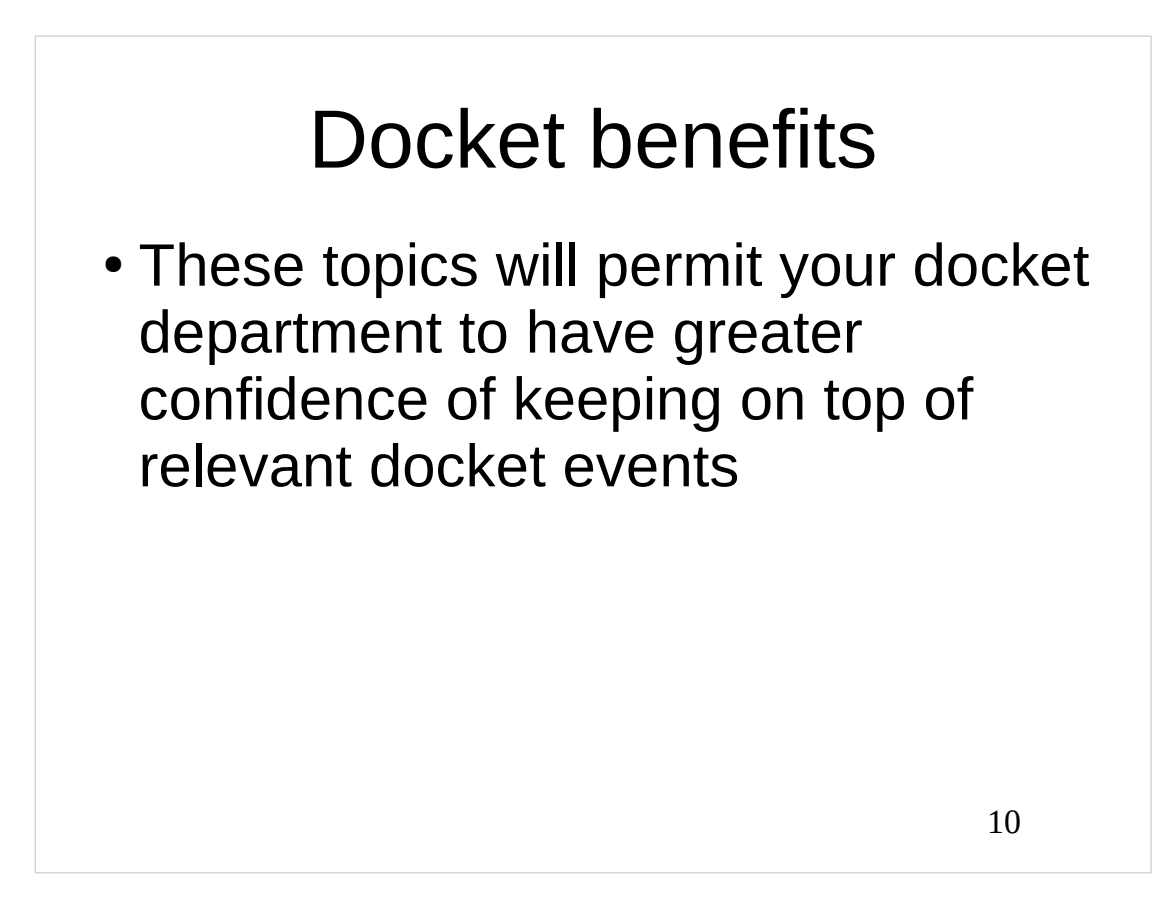

## Detailed goals

- Learn how to get a WIPO user ID and password for access to ePCT, the electronic system for PCT applications.
- Learn why each person in your office must have his or her own WIPO user ID and password (no sharing)
- Learn how to set up two-factor authentication on your WIPO user ID and password (what WIPO calls "strong authentication").
- Learn how to do e-handshakes with colleagues in your office so that you can give each other access to files.

11

## Detailed goals

In your existing and pending PCT applications, maybe you have **not already provided an email address** which WIPO and the International Searching Authority and the International Preliminary Examining Authority can use to send you correspondence electronically rather than on paper. In this webinar, learn how to provide such an email address to WIPO for this purpose for your existing and pending PCT applications.

## Detailed goals

The ePCT system has a function that is similar to Private PAIR in that it permits you to see the content and status of your pending PCT applications even if they have not yet been published, just as Private PAIR lets you see the content and status of your pending US application. In this webinar, learn how to gain access to your pending PCT applications in ePCT. In other words, learn how to use the feature of ePCT that is similar to Private PAIR with your existing and pending PCT applications.

13

## Detailed goals

When you file a new PCT application tomorrow or next week, you simply must file it in such a way that you will be able to see it in the part of ePCT that is similar to Private PAIR. In this webinar, learn what you need to do when you are filing a new PCT application so that you will be able to see it in the part of ePCT that is similar to Private PAIR.

## Detailed goals

Going forward, you absolutely need to not send anything on paper to WIPO. In this webinar, learn how to use the DAS system to send electronic certified copies of priority applications to WIPO (instead of physical certified copies). Learn how to use ePCT to send other communications to WIPO. Learn the difference between "ePCT actions" and "ePCT uploads" and learn which is better for you to use.

15

#### Box IV of the PCT Request The single most important action item for today's webinar --Carefully review Box IV in each of your PCT files that is less than 30 months old. What did you choose for these check boxes? Box No. IV AGENT OR COMMON REPRESENTATIVE; OR ADDRESS FOR CORRESPONDENCE The person identified below is hereby/has been appointed to act on behalf of the applicant(s) before the competent International Authorities as: common agent Name and address: (Family name followed by given name; for a legal entity, full official designation. The address must include postal code and name of country.) Telephone No. Facsimile No. Agent's registration No. with the Office E-mail authorization: Marking one of the check-boxes below authorizes the receiving Office, the International Searching Authority, the International Bureau and the International Preliminary Examining Authority to use the e-mail address indicated in this Box to send, notifications issued in respect of this international application to that e-mail address if those offices are willing to do so. exclusively in electronic form (no paper notifications will be sent) as advance copies followed by paper notifications; or mailaddre

## For each particular PCT application, what did you choose for Box IV?

- For this particular PCT application, did you choose "paper only"? Then you urgently need to communicate an email address to the IB for this PCT application.
- For this particular PCT application, did you choose "email followed by paper"? You intended the paper to be a redundant communication path in case email got lost. So you need to set up a new redundant communication path for this PCT application.
- For this particular PCT application, did you choose "exclusively in electronic form"? Then for this application you are okay.
- This review process needs to be repeated for every PCT application in your docket that is less than 30 months old.
- This review needs to be carried out without delay.

17

## You chose "paper only"?

- Then you urgently need to communicate an email address to the IB for this PCT application.
- In addition, get this PCT application into your ePCT workbench (the system that is similar to Private PAIR).

## You chose "paper only"?

- WIPO won't use the fax number that you provided? No, WIPO won't use the fax number that you provided.
- If you chose "paper only" then WIPO will go on a treasure hunt through the file to see if maybe there is some email address someplace listed for the applicant, agent, or address for correspondence
- WIPO will try to use that email address
- Of course this might not be a functioning email address
- Even if it is a functioning email address, it might not be the email address that you really want WIPO to use for this purpose
- Clearly you need to explicitly communicate whatever email address you really want WIPO to use

19

## Communicating an email address to the IB for this PCT application

- Maybe you already have this PCT application in your ePCT workbench (the system that is similar to Private PAIR)? If so then you can use ePCT to set up or update the contact email address if necessary.
- Failing that, use ePCT to upload a request to the PCT application file
- As an absolute last resort, send an email to pct.eservices@wipo.int or pct.infoline@wipo.int (keep in mind those email addresses will be swamped with incoming emails)

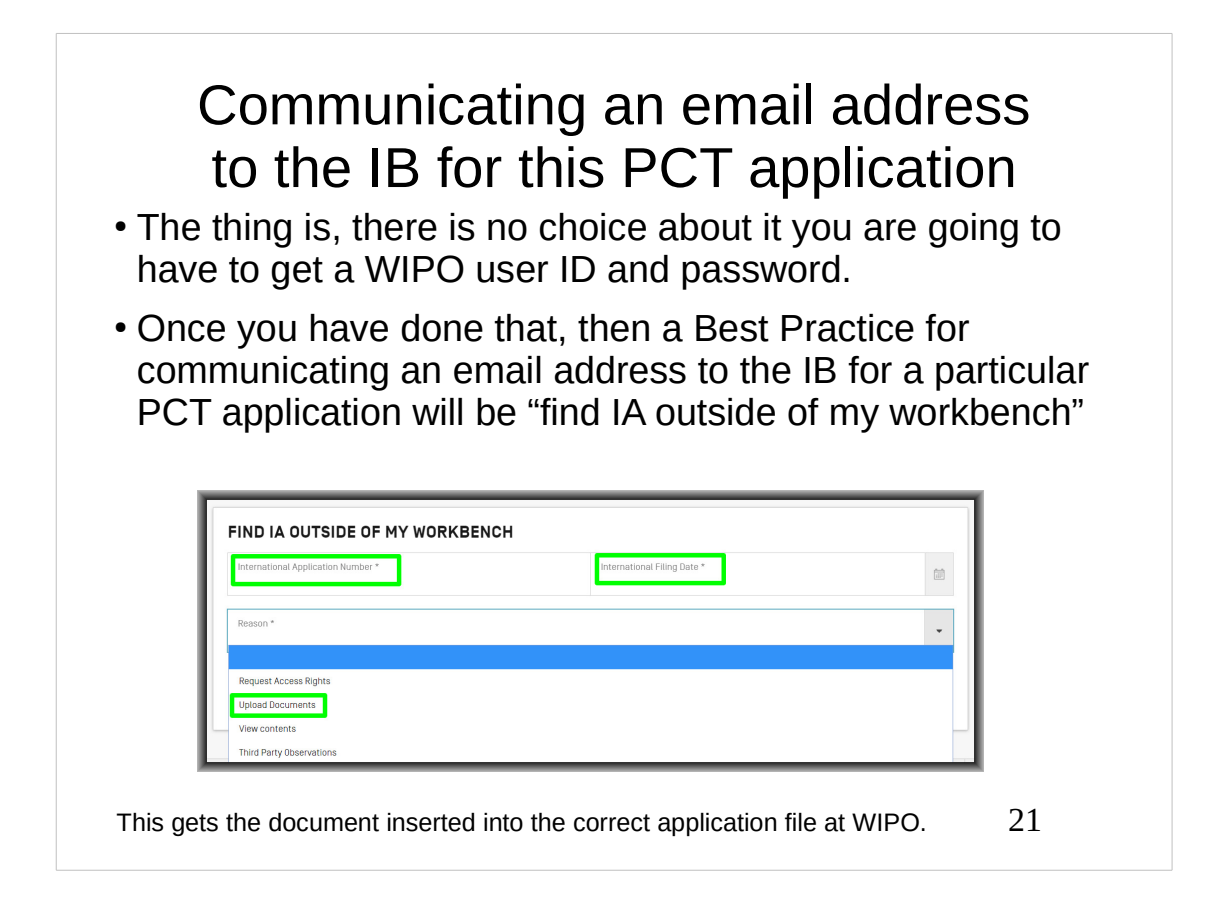

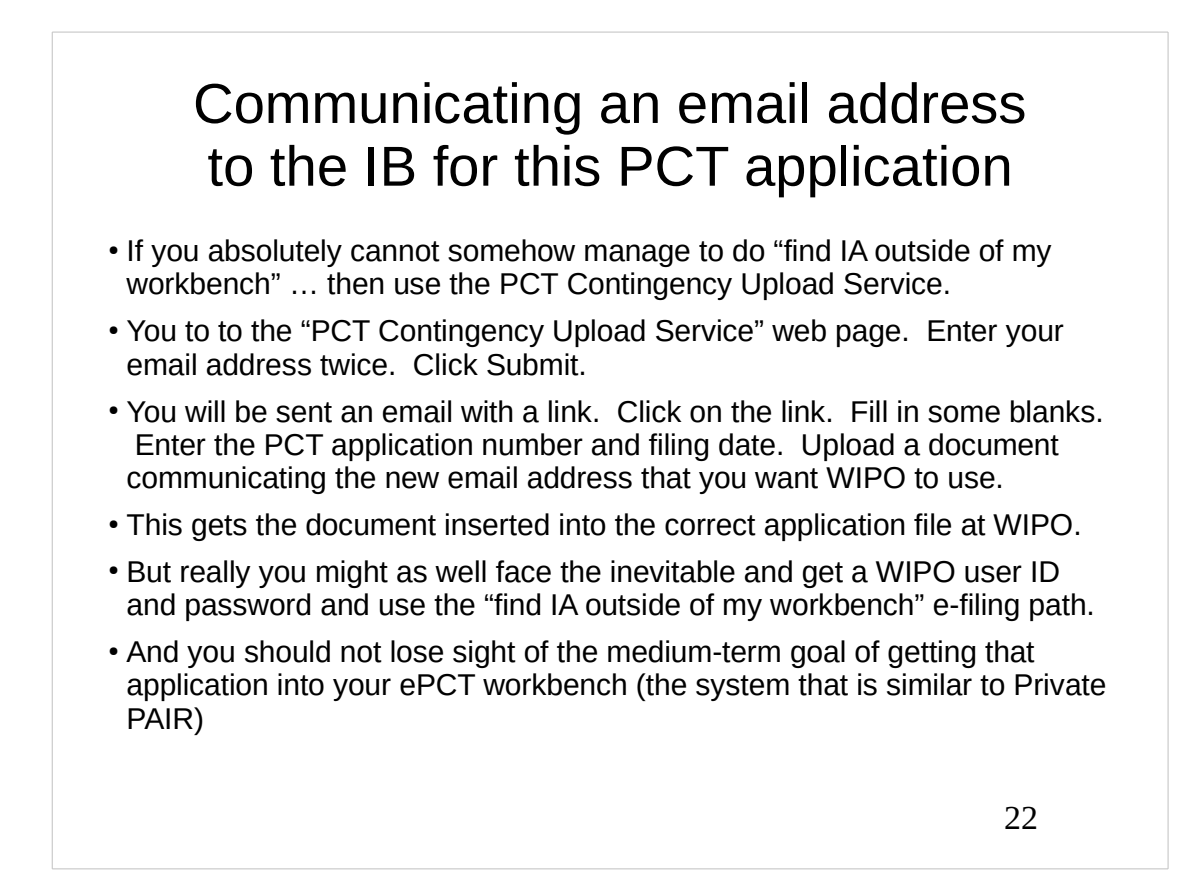

## Communicating an email address to the IB for this PCT application

- If you absolutely cannot somehow manage to do "find IA outside of my workbench" and you cannot somehow manage to use the PCT Contingency Upload Service...
- Then as an absolute last resort, send an email to pct.eservices@wipo.int or pct.infoline@wipo.int . This is not at all a Best Practice for at least two reasons:
  - those email addresses are swamped with incoming emails these days, and
  - This communication path fails to insert the document into the application file at WIPO.

23

#### You chose "email followed by paper"?

- So the next possibility is that for some particular PCT application in your file review, you find that you chose "email followed by paper." If so, then your reason for choosing this is that you intended the paper to be a redundant communication path in case email got lost. So you need to set up a new redundant communication path for this PCT application. How can you accomplish this?
- To do this you need to get the application into your ePCT workbench.
- To do this you need to get an ePCT workbench.
- To do this you need to set up "strong authentication" for your WIPO user ID and password.
- To do this you need to get a WIPO user ID and password.
- I promise you these steps are not as daunting as they might seem!
- We will proceed in reverse sequence.

Getting a WIPO user ID and password

- You go to pct.wipo.int and create an acount.
- It sends you an email with a link.
- You click on the link.
- Bob's your uncle.

25

## No sharing

- WIPO makes clear they do not want you sharing user IDs and passwords.
- Each person should have his or her own user ID and password.

Setting up "strong authentication" for your WIPO user ID and password

- There are three ways to do this:
  - Authenticator app on your smart phone
  - Text message on your phone
  - Browser certificate
- You should set up at least two kinds of 2FA.

27

## e-handshakes

- You should freely set up an e-handshake with each and every ePCT user that you have any connection with
  - Within your office
  - At client locations
  - At outside counsel locations
  - House pets
- The important thing here is that doing an e-handshake does not give the other person access to anything at all.
- It does not give the other person access to your PCT applications

#### Getting an ePCT workbench

- This part is really easy. It turns out that once you set up the 2FA you automatically get an ePCT workbench.
- Of course at first your workbench is empty which is not very exciting
- Soon your workbench will be filled with all of your pending PCT applications

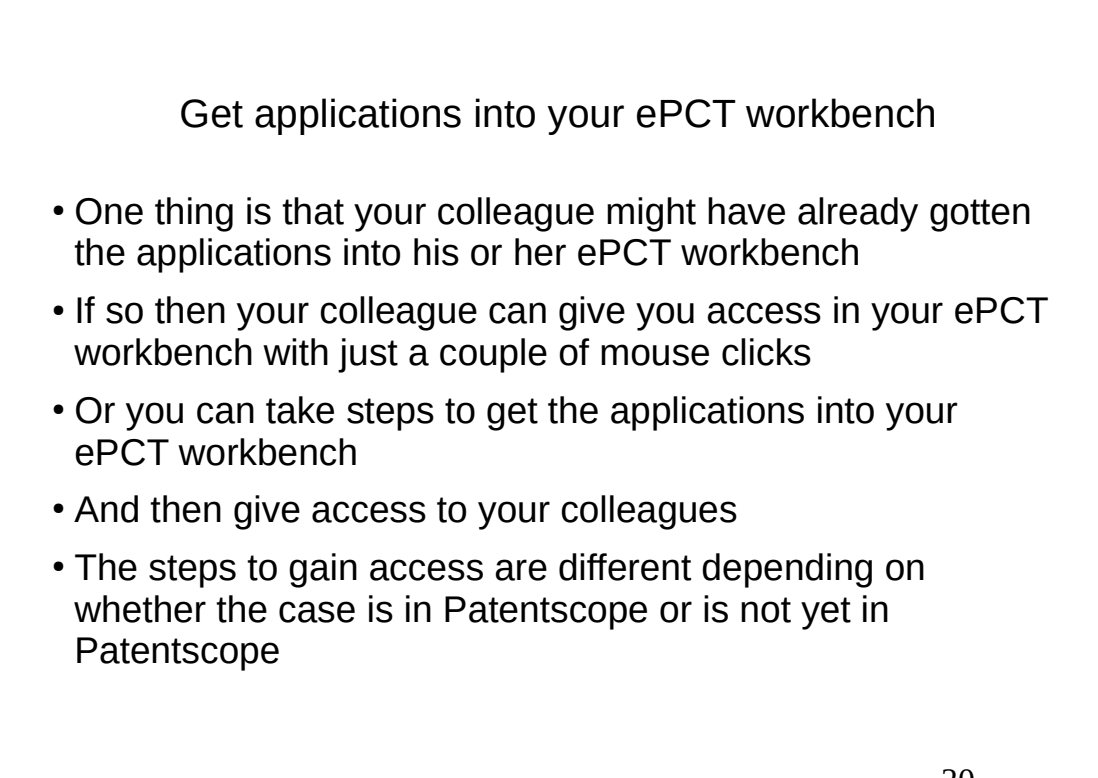

| /OR                                 | KBEN                                  | CH -        |                |                   |           |                   | CRE      | ATE NEW IA FINI | ) IA OUTSIDE | E OF MY WORKBEN |
|-------------------------------------|---------------------------------------|-------------|----------------|-------------------|-----------|-------------------|----------|-----------------|--------------|-----------------|
| urrent IAs                          | Last Accessed                         | Draft IAs   | Draft Actions  | Unpublished       | Published | Archived          | Search   |                 | ٩            |                 |
| w Filter                            | Download list   (                     | Columns   S | how rows (ALL) | Default sort orde | er (IFD)  |                   |          |                 |              |                 |
| Internatio<br>Reason *<br>Request / | onal Application Nur<br>Access Rights | mber *      |                |                   | Inte      | ernational Filing | g Date * |                 |              | •               |
| _                                   |                                       |             |                |                   |           |                   |          |                 | Cancel       | Search IA       |
|                                     |                                       |             |                |                   |           |                   |          |                 |              |                 |

|                                               | WUIKU                            | ench                     |                                      |        |
|-----------------------------------------------|----------------------------------|--------------------------|--------------------------------------|--------|
| cate Form PC                                  | T/IB/301                         |                          |                                      |        |
| has a Secret C                                | ode Numb                         | er in the lo             | wer right co                         | rner   |
|                                               |                                  | CREA                     | TE NEW IA FIND IA OUTSIDE OF MY WORK | KBENCH |
| ORKBENCH -                                    |                                  |                          |                                      |        |
| rrent IAs Last Accessed Draft IAs Draft A     | ctions Unpublished Published     | Archived Search          | ٩                                    |        |
| rFilter   Download list   Columns   Show rows | [ALL]   Default sort order (IFD) |                          |                                      |        |
| IND IA OUTSIDE OF MY WOR                      | KBENCH                           |                          |                                      |        |
| International Application Number *            | Inte                             | ernational Filing Date * | t                                    |        |
| Reason *<br>Request Access Rights             |                                  |                          |                                      | •      |
|                                               |                                  |                          |                                      |        |

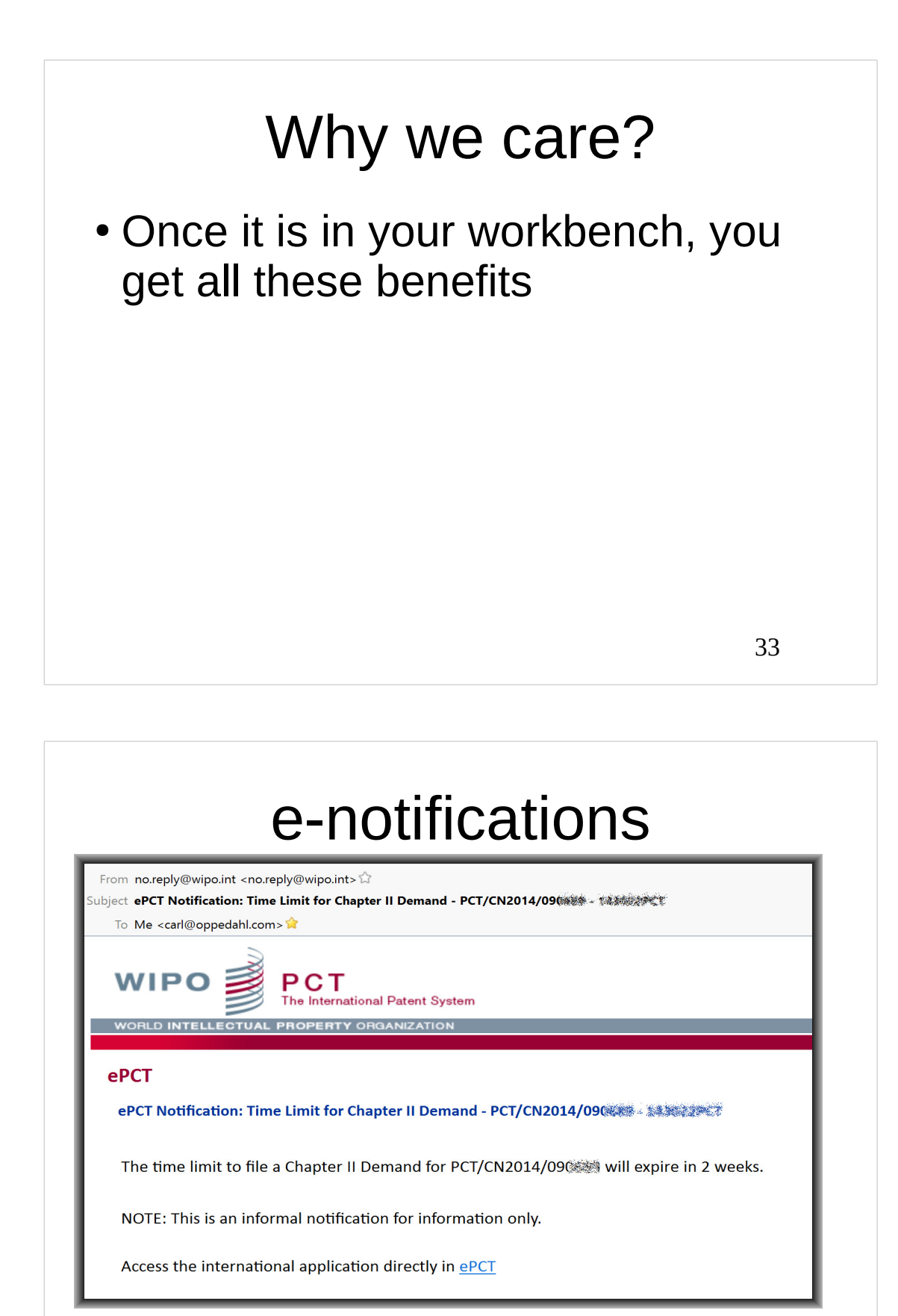

| e-notifications                                                                                                    |                    |
|----------------------------------------------------------------------------------------------------|--------------------|
| From no.reply@wipo.int <no.reply@wipo.int> 🟠<br/>Subject ePCT Notification: End of International Phase - PCT/IB2015/05@@@ + @@@@#############################</no.reply@wipo.int> |                    |
| To Me <carl@oppedahl.com> 😭</carl@oppedahl.com>                                                                                                    |                    |
| WIPO PCT<br>The International Patent System                                                                                                    |                    |
| WORLD INTELLECTUAL PROPERTY ORGANIZATION                                                                                                    |                    |
| ePCT                                                                                                    |                    |
| ePCT Notification: End of International Phase - PCT/IB2015/05                                                                                                    |                    |
| The 30 months time limit (end of the international phase) for PCT/IB2015/05                                                                                                    | expire in 1 month. |
| NOTE: This is an informal notification for information only.                                                                                                    |                    |
| Access the international application directly in <u>ePCT</u>                                                                                                    |                    |
|                                                                                                    |                    |
|                                                                                                    | 35                 |

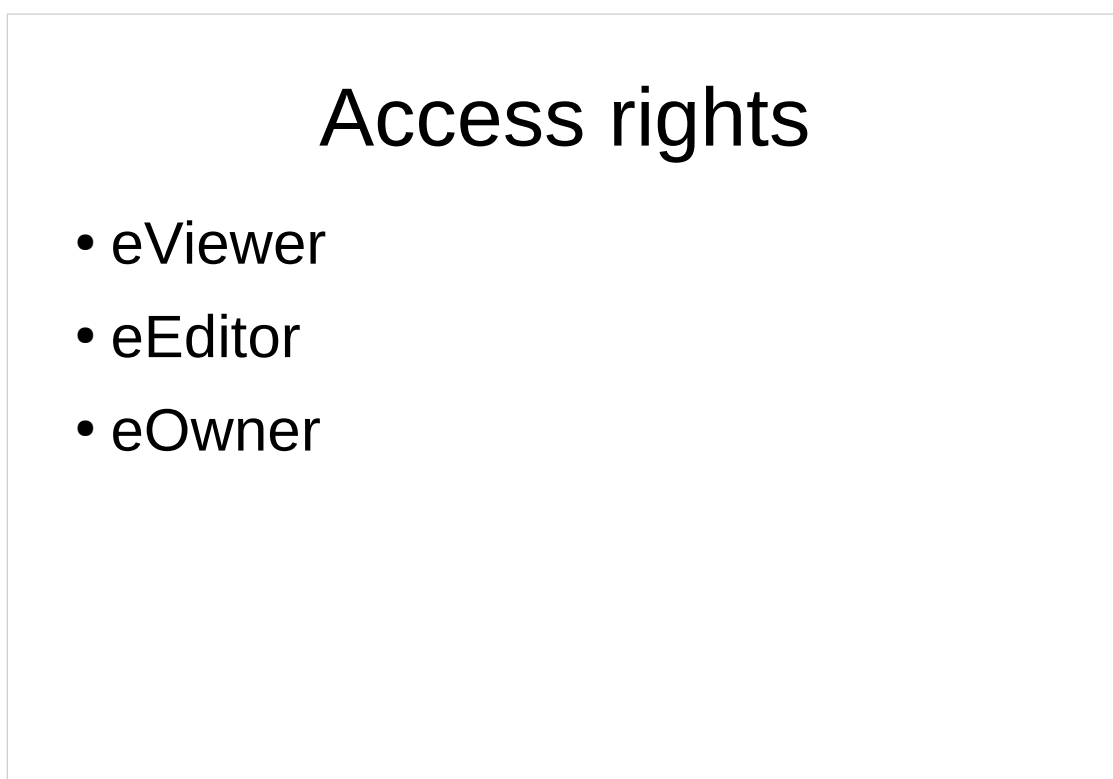

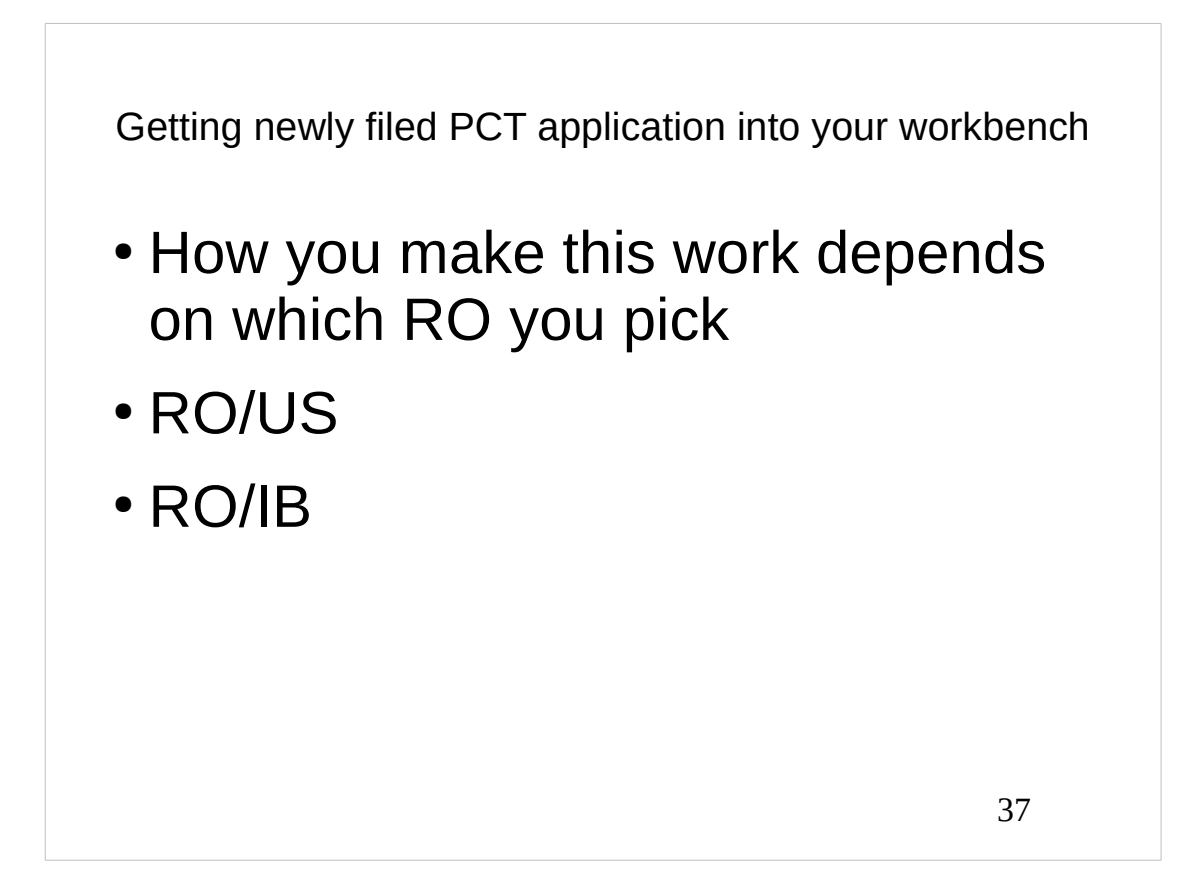

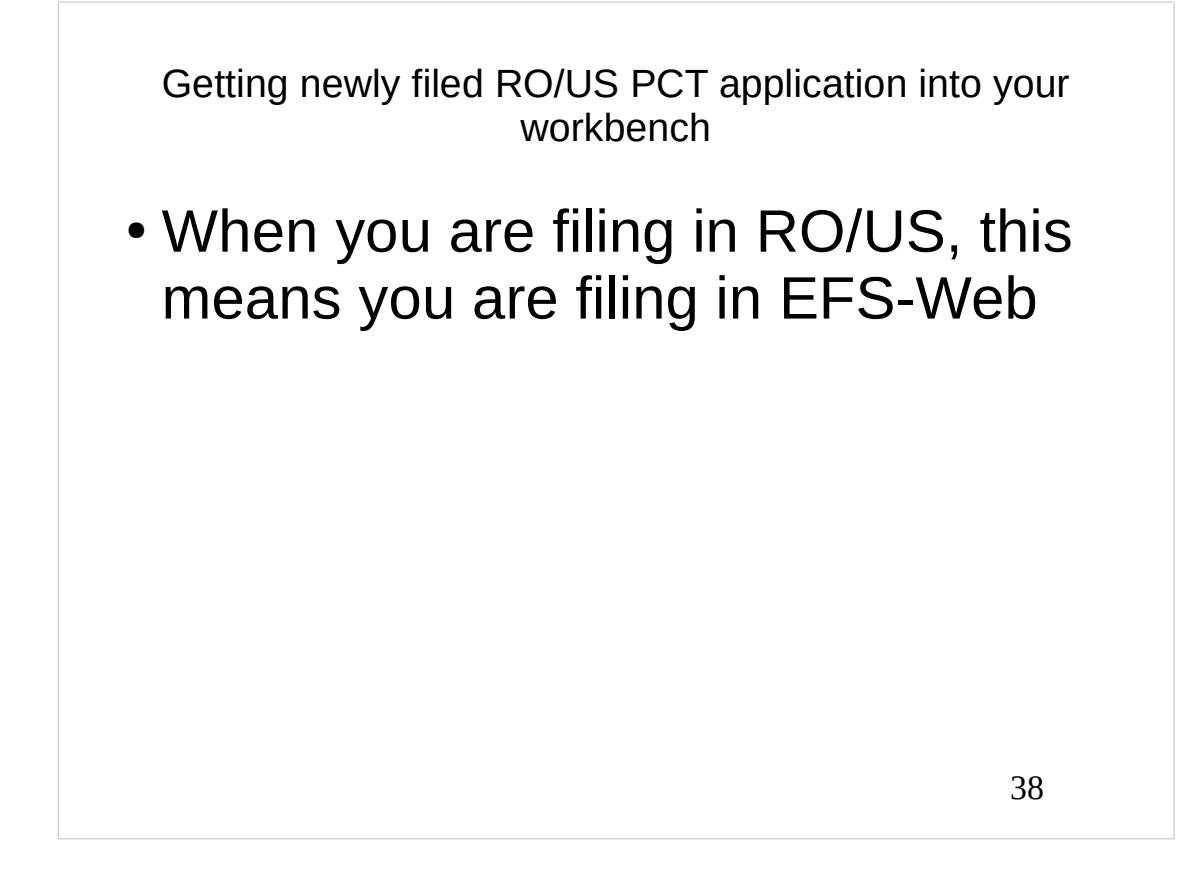

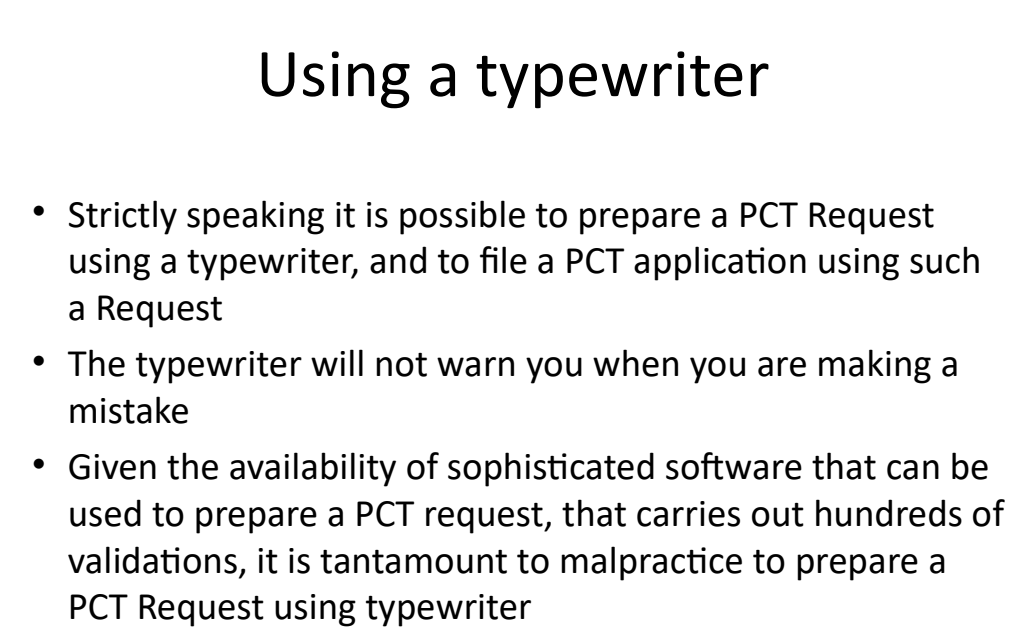

• We will discuss how to prepare a PCT Request using the software

| Title of Incontinu                                            | Character dimension                                                                                               |
|---------------------------------------------------------------|----------------------------------------------------------------------------------------------------|
| Title of Invention                                            | Chocolate dispenser                                                                                               |
| Applicant Name                                                | I ne Chocolate Factory                                                                                            |
| Customer Number,<br>Correspondence Address                    | 57380<br>Oppedahl Patent Law Firm LLC<br>12000 Pecos Street #252<br>Westminster<br>CO 80234 US<br>+1 303 252 8800 |
| Filed By                                                      | Carl Oppedahl                                                                                                    |
| Attorney Docket Number                                        | WONKA.P-001                                                                                                    |
| Application Type                                              | International Application (PCT) for filing in the US receivin                                                     |
| re you attaching a PCT-EA<br>Files<br>Browse No file selected | SY zip file? • Yes O No<br><b>to be Submitted off</b><br>I.                                                       |
| Biombo No file beleeted                                       | ••                                                                                                    |

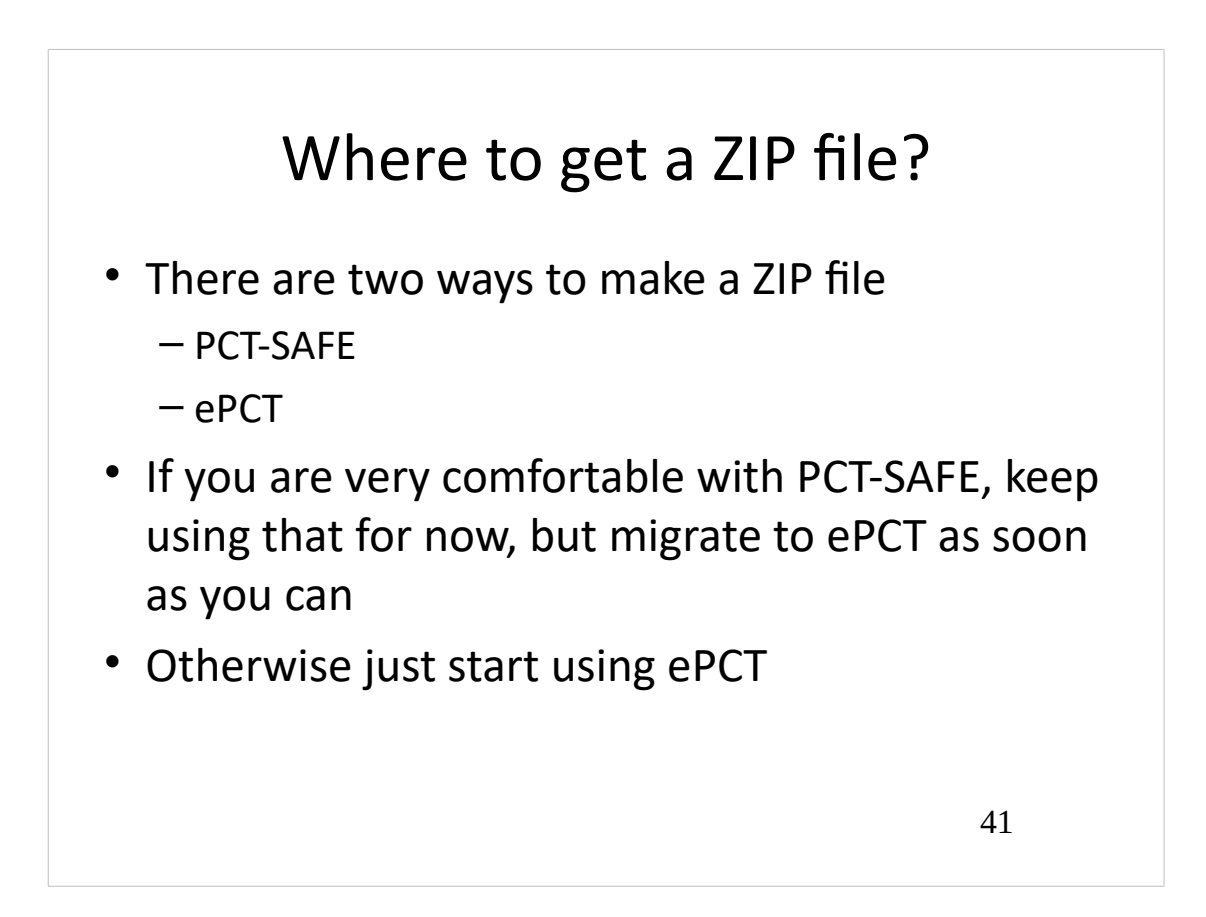

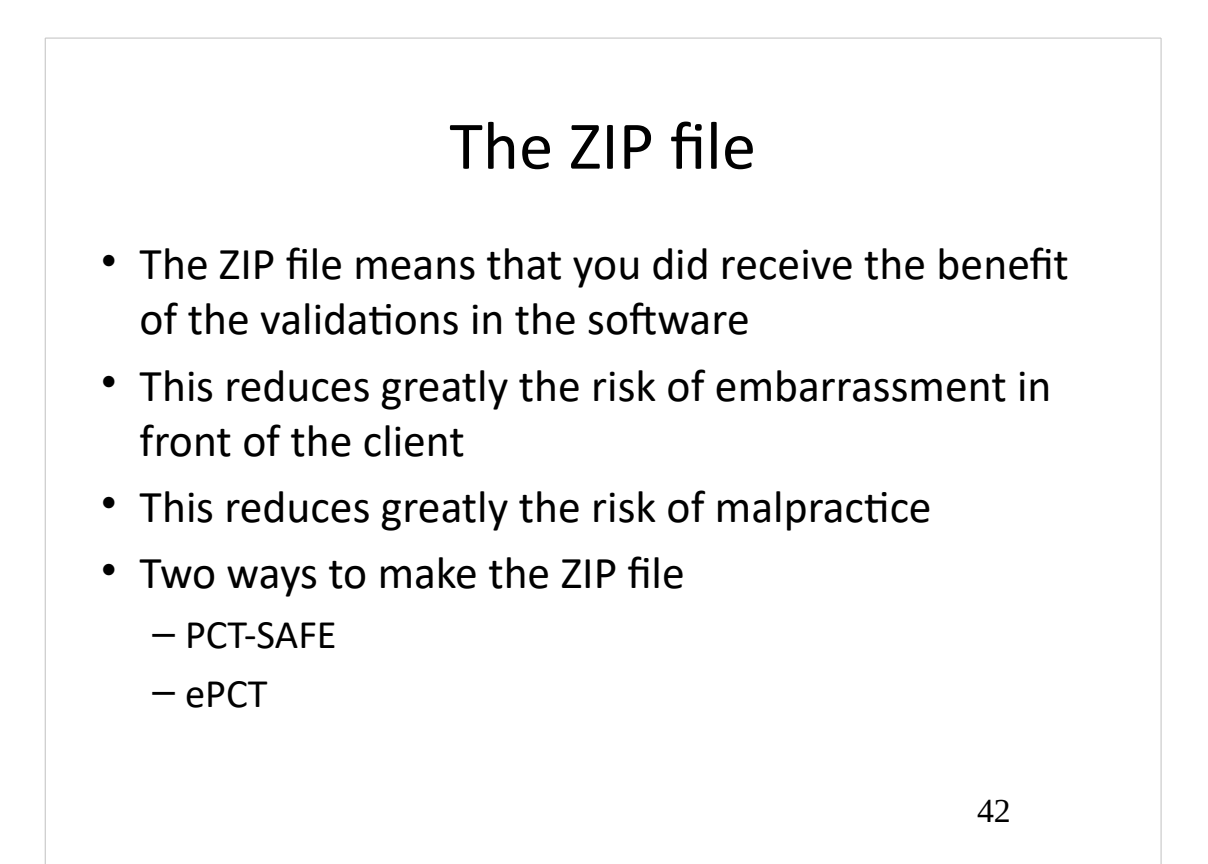

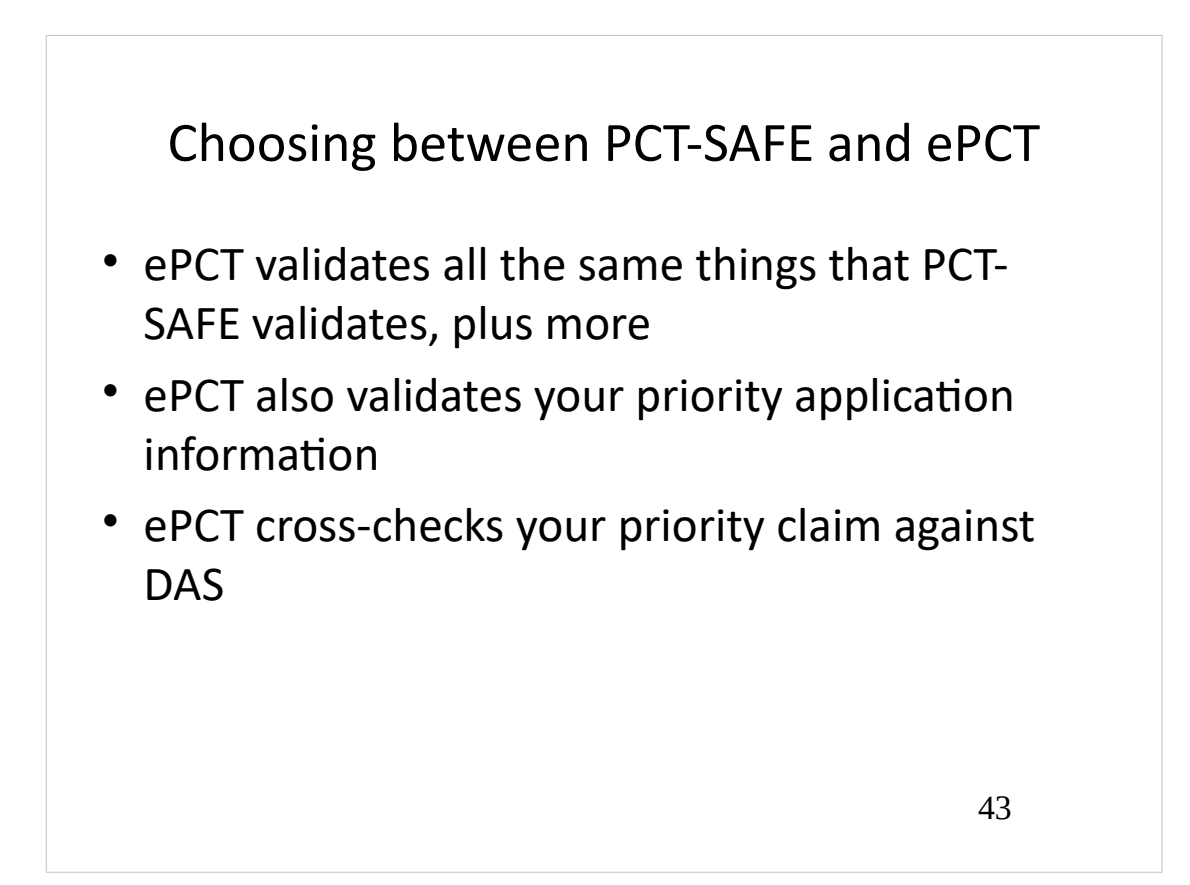

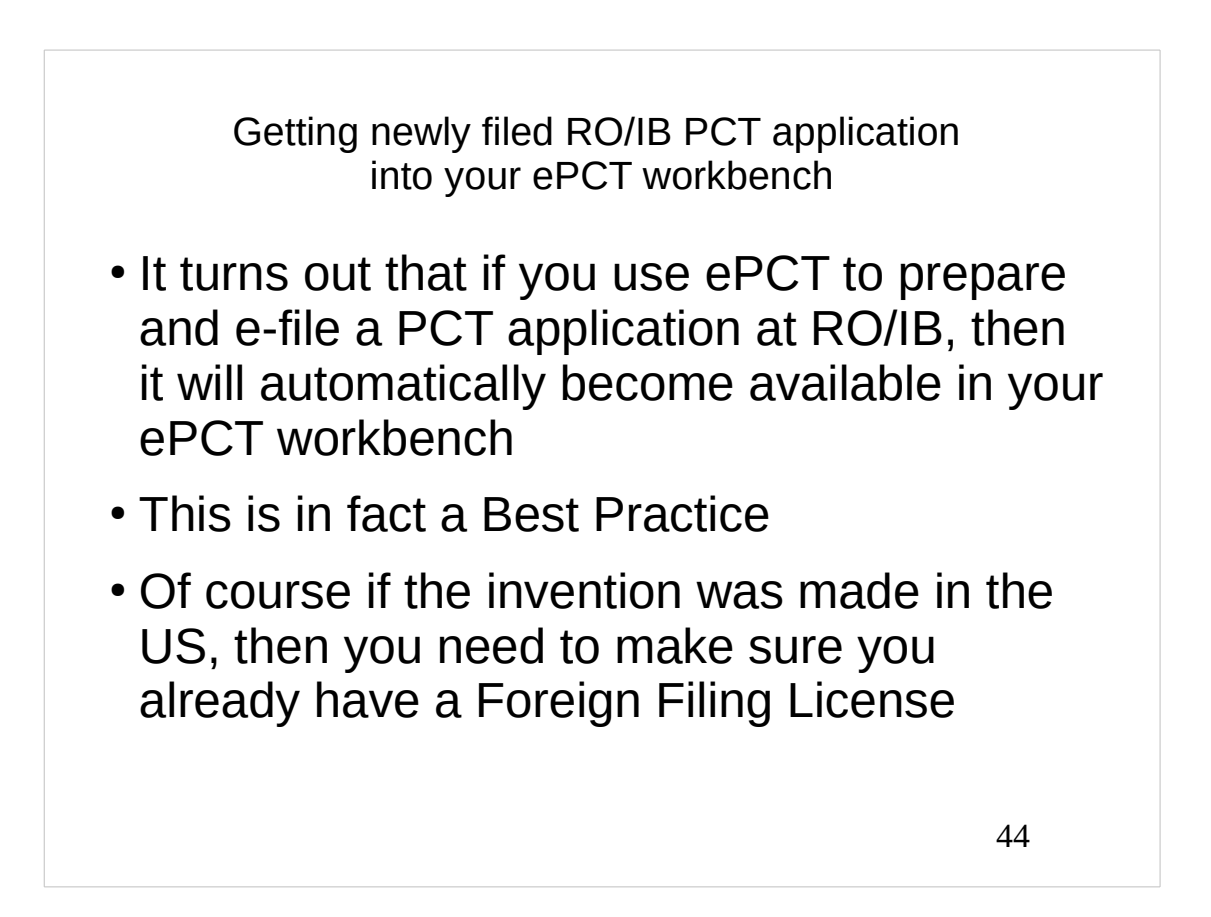

## DAS

 how to use the DAS system to send electronic certified copies of priority applications to WIPO (instead of physical certified copies).

## DAS

- The main point of DAS is not even that it saves you from physical certified copies
- The main point of DAS is that it enables real-time validation of your priority claims when you are creating your Request.

# Worst mistakes that cannot be fixed later?

- Priority claims
- 4-and-16

47

## DAS

- Any time you file any application that might later be a priority application, make sure you make it available to DAS
- This enables the data validation at PCT filing time

## DAS

 This means using an ADS, not a provisional cover sheet, when filing a US provisional application

| Transaction H | istory                                                                                         |
|---------------|------------------------------------------------------------------------------------------------|
| Date          | Transaction Description                                                                        |
| 01-04-2020    | Case Docketed to Examiner in GAU                                                               |
| 06-28-2019    | Correspondence Address Change                                                                  |
| 06-17-2019    | Case Docketed to Examiner in GAU                                                               |
| 06-06-2019    | Frank Mabifiantian                                                                             |
| 06-06-2019    | Application ready for PDX access by participating foreign offices                              |
| 06-05-2019    | Application Dispatched from OIPE                                                               |
| 06-05-2019    | FITF set to YES - revise initial setting                                                       |
| 06-06-2019    | Application Is Now Complete                                                                    |
| 06-06-2019    | Application Is Now Complete                                                                    |
| 06-06-2019    | Filing Receipt                                                                                 |
| 06-03-2019    |                                                                                                |
| 06-03-2019    | Applicants have given acceptable permission for participating foreign                          |
| 06-05-2019    | Applicant Has Filed a Verified Statement of Small Entity Status in Compliance with 37 CFR 1.27 |
| 06-04-2019    | Cleared by OIPE CSR                                                                            |
| 06-03-2019    | IFW Scan & PACR Auto Security Review                                                           |
| 06-03-2019    | ENTITY STATUS SET TO UNDISCOUNTED (INITIAL DEFAULT SETTING OR STATUS CHANGE)                   |
| 00 02 2010    | Initial Evam Toam nn                                                                           |

| CERTIFICATE OF AVAILABILITY OF A CERTIFIED INDUSTRIAL DESIGN<br>DOCUMENT IN A DIGITAL LIBRARY<br>The International Bureau certifies that a copy of the industrial design application<br>indicated below has been available to the WIPO Digital Access Service since the<br>date of availability indicated, and that the industrial design application has been<br>available to the indicated Office(s) as of the date specified following the relevant<br>Office code:<br>Document details: Country/Office: US<br>Filing date: 29 Jun 2016 (29.06.2016)<br>Application number: 29569603<br>Date of availability of document: 27 Feb 2018 (27.02.2018)<br>The following Offices can retrieve this document by using the access code: |
|----------------------------------------------------------------------------------------------------|
| The International Bureau certifies that a copy of the industrial design application indicated below has been available to the WIPO Digital Access Service since the date of availability indicated, and that the industrial design application has been available to the indicated Office(s) as of the date specified following the relevant Office code:<br>Document details: Country/Office: US<br>Filing date: 29 Jun 2016 (29.06.2016)<br>Application number: 29569603<br>Date of availability of document: 27 Feb 2018 (27.02.2018)<br>The following Offices can retrieve this document by using the access code:                                                                                                    |
| Document details: Country/Office: US<br>Filing date: 29 Jun 2016 (29.06.2016)<br>Application number: 29569603<br>Date of availability of document: 27 Feb 2018 (27.02.2018)<br>The following Offices can retrieve this document by using the access code:                                                                                                    |
| Filing date: 29 Jun 2016 (29.06.2016)<br>Application number: 29569603<br>Date of availability of document: 27 Feb 2018 (27.02.2018)<br>The following Offices can retrieve this document by using the access code:                                                                                                    |
| Application number: 29569603 Date of availability of document: 27 Feb 2018 (27.02.2018) The following Offices can retrieve this document by using the access code:                                                                                                    |
| Date of availability of document: 27 Feb 2018 (27.02.2018)<br>The following Offices can retrieve this document by using the access code:                                                                                                    |
| The following Offices can retrieve this document by using the access code:                                                                                                    |
| AU, CA, CL, CN, ES, GE, IN, JP, KR, NO, US                                                                                                    |

| IP Right | Priority Number | Filing date 🖨 | Access Code          | Date of Availability ⇔ | Last Accessed ⇔         | Tracked By | Comments     |
|----------|-----------------|---------------|----------------------|------------------------|-------------------------|------------|--------------|
| Design   | JP 2020-000/65  | 2020-01-09    | 564                  | 2020-01-10 보           |                         | 11         | 🗹 💓 VADA     |
| Design   | US 29652(       | 2020-01-05    | 4.0                  | 2020-01-21 🛓           |                         |            | ☑ BI D098-3  |
| Design   | US 29652029     | 2019-08-27    | 1.1                  | 2019-08-30 보           |                         |            | 🗹 🖂 01.D009  |
| Design   | CN 20193(] 223  | 2019-07-03    | 5.0                  | 2019-12-27 🛓           | 2020-01-03 10:20:11.0 🖻 |            | C C02 D001   |
| Design   | US 296935       | 2019-06-03    |                      | 2019-06-06 🛓           |                         | 11         | C 1 X01 D010 |
|          |                 |               | < 1 2 3<br>Add Track | 4 5 6 7 8 9 1          | 0 3 39 2000             |            |              |

| DA                                                                            | S        |                        |                       |
|-------------------------------------------------------------------------------|----------|------------------------|-----------------------|
|                                                                               | _        |                        |                       |
| Subject                                                                       | IP Right | Priority Number        | Received              |
| This document is also tracked by following user(s): 'carl@oppedahl.com'.      | Design   | US 296520 <sup>°</sup> | 2020-03-31 00:46:59.0 |
| This document is also tracked by following user(s):                           | Patent   | US 62411157            | 2020-03-30 21:02:06.0 |
| This document is also tracked by following user(s):                           | Patent   | US 62411157            | 2020-03-30 19:13:33.0 |
| This document is also tracked by following user(s): arc s@mtiplaw.com'.       | Patent   | US 62411157            | 2020-03-30 17:11:41.0 |
| This document is also tracked by following user(s): -tlabc - 'a@mtiplaw.com'. | Patent   | US 62411157            | 2020-03-30 17:01:05.0 |
| This document is also tracked by following user(s): "p" n@dsiplaw.com'.       | Patent   | US 62411157            | 2020-03-30 16:42:25.0 |
| Accessing office 'IB' successfully retrieves this document.                   | Patent   | US 627040              | 2020-03-30 11:02:58.0 |
|                                                                               | Detect   | 110 0000001            | 2020 02 20 10-51-22 0 |

|                        |                       | DAS                     |    |
|------------------------|-----------------------|-------------------------|----|
| Retrieval History fo   | r Priority Document N | umber: CN 20193 1508281 |    |
| RETRIEVAL<br>DATE      | AUTHORIZED<br>OFFICE  | COMMENTS                |    |
| 2020-01-03<br>10:20:11 | US                    | Retrieved successfully  |    |
|                        |                       | Close                   |    |
|                        |                       |                         |    |
|                        |                       |                         | 54 |

## e-filing follow-on papers

- "ePCT actions" and "ePCT uploads"
- An ePCT action carries out almost all of the data manipulation steps
- An ePCT upload is only slightly better than sending a fax
- Clearly the Best Practice is to use an "action" when that path is available

55

## e-filing follow-on papers

 Secret tip about prioritization of workflow at the International Bureau

# Using ePCT to send things to the ISA

- Yes ePCT can be used for electronically sending communications to the International Searching Authority
- This is most helpful in those cases where the ISA that you selected is an ISA other than ISA/US

57

# Using ePCT to send things to the IPEA

- Yes ePCT can be used for electronically sending communications to the International Preliminary Examining Authority
- This is most helpful in those cases where the IPEA that you selected is an IPEA other than IPEA/US

## Another PCT Best Practice

- No informal drawings!
- Always file formal drawings, not informal drawings, when you file a PCT application
- In general you will frustrate yourself if you file informal drawings and try to get formal drawings into the application

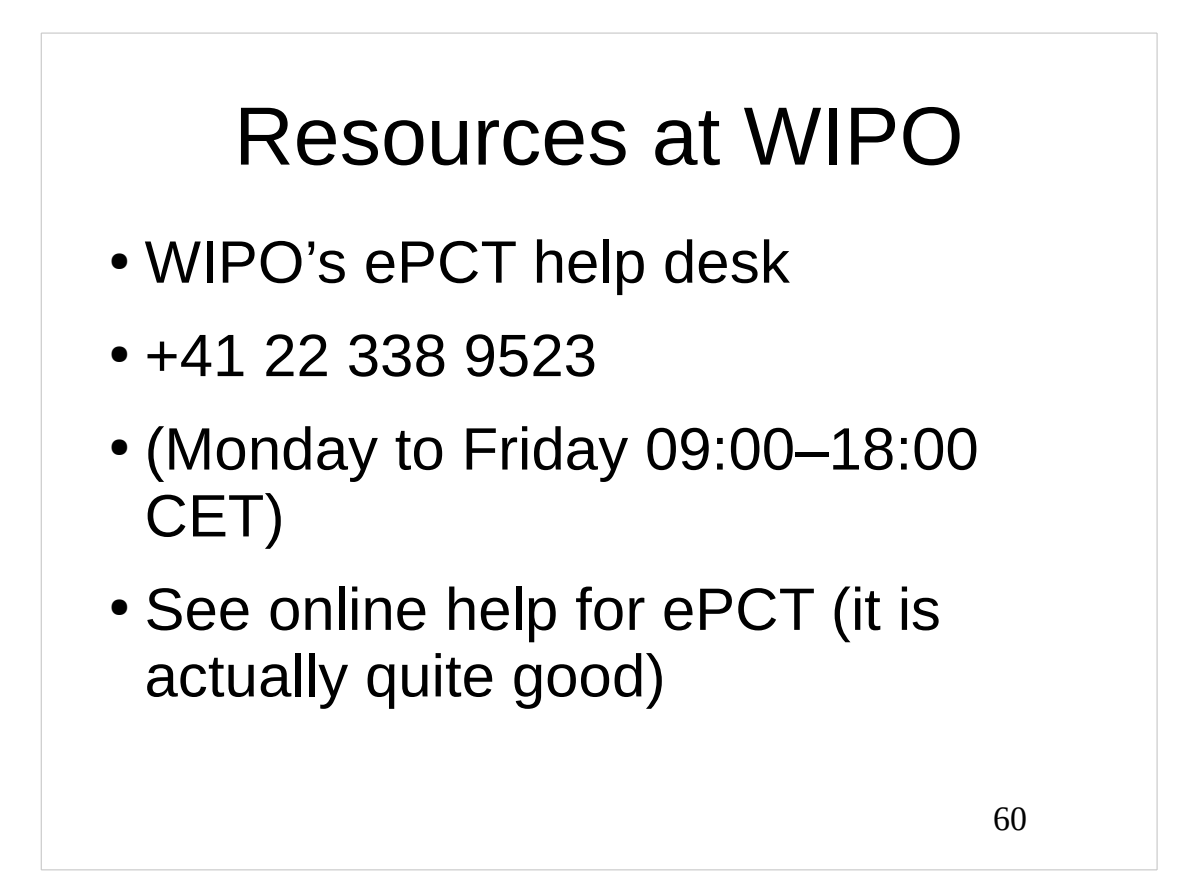

## Next few webinars

- Get Patents Fast
- Don't end up like the owner of that CRISPR patent
- Docketing PCT
- Picking a PCT Searching Authority
- Picking a PCT Receiving Office
- Making smart use of PCT Declarations
- National phase or bypass continuation?
- Sequence listings

61

## Additional resources

- Subscribe to the Ant-Like
   Persistence Blog
- Subscribe to the PCT Listserv

## Thank you

- Yes I will circulate these slides later as a handout by email
- Be sure to complete the evaluation form
- Thank you!